## Ryan Bretzel – rbretzel – ryan.bretzel@kw.com

Purchase code:

• 3c718fdc-43a7-4ed4-997d-96372019ab8d - 23 Nov 2016 REGULAR LICENSE

Advanced Custom Fields PRO Edit | Delete | Update Required

WPBakery Visual Composer Edit | Delete | Update Required

The two plugins above DO NOT have "Activate" links! I had IDX issues (bootstrap conflicts & **more**) and I had to deactivate all plugins to figure out if one (or more) of them were causing the problems. I could not reactivate the two above. (Templatera is activated!)

Templatera Deactivate | Edit

Templatera requires Visual Composer plugin to be installed and activated on your site.

## The above message is displayed at the top of the plugin page!

Realty - Data Migration to v2.0 Activate | Edit | Delete

I have **NOT updated to Realty 2.0** because I'm not sure of exact step-by-step process. I am **confused by the instructions** next to the plugin (below). According to the instructions after backing up my database the **first step** is to activate the plugin? Then, the **second step** is to activate another theme? Then, the **third step** is to re-activate the Realty theme (child theme)? Then, **fourth step** is to edit a property to verify that it migrated? Then, the **fifth step** is to deactivate the "Realty – Data Migration" plugin and delete it? **ALSO** – are there any "special steps" when **updating Wordpress**?

Running this plugin will update your database, please make sure to backup your database before proceeding! Activate Plugin, activate another theme than Realty, then switch back to Realty. Edit a property to see if the data has been migrated properly. then deactivate and delete the plugin

Version 2.0 | By ThemeTrail | Visit plugin site

WordPress 4.9.1 is available! Please update now.

Ryan Bretzel -- User name: rbretzel -- Email: <u>ryan.bretzel@kw.com</u> Website: <u>https://TwinCitiesHomeSearch.com</u>

A couple samples of "FATAL ERROR" property pages:

https://twincitieshomesearch.com/property/beautifully-updated-executive-2-story-home-in-woodbury/ https://twincitieshomesearch.com/property/one-level-living-on-beautifully-landscaped-corner-lot/